#### GPUPDATE UMGEHEN MIT EINEN EINTRAG IN DER REGISTRIERUNG

#### PROBLEM

Clientupdate bleibt im gelben oder roten Bildschirm stehen.

### KONTROLLE

a. Kontrollieren Sie bitte, ob im Logfile des Clients als Eintrag folgende Meldung (am Ende) steht:

b. GPUPDATE am Client ausführen und prüfen ob alle GPO's fehlerfrei durchlaufen.

```
PS C:\Users\R106U22) gpupdate
Die Richtlinie wird aktualisiert...
Die Aktualisierung der Benutzerrichtlinie wurde erfolgreich abgeschlossen.
Die Aktualisierung der Computerrichtlinie wurde erfolgreich abgeschlossen.
Bei der Verarbeitung der Computerrichtlinie sind folgende Warnungen aufgetreten:
Die clientseitige Erweiterung "Software Installation" der Gruppenrichtlinie konnte mindestens eine Einstellung nicht anw
enden, da die Anderungen vor den Systemstart oder der Benutzeranmeldung verarbeitet werden müssen. Das System vartet vor
dem nächsten Startvorgang oder der nächsten Benutzeranmeldung darauf, dass die Gruppenrichtlinienverarbeitung vollständ
ig abgeschlossen ist. Dies kann zu einem langsamen Start und zu einer niedrigen Startleistung führen.
Detaillierte Informationen hierzu finden Sie im Ereignisprotokoll bzw. führen Sie "GPRESULT /H GPReport.htnl" <u>a</u>us, um au
```

#### **HINWEIS**

Der Fehler im Client müsste trotz dieser Maßnahme von ihnen noch gesucht werden. Die Datei GpClientUpdateOFF schaltet im Clientupdate die Funktion ab, die den Fehler verursacht hat.

Siehe im Dokument: 340

## LÖSUNG

## VORBEREITUNG

Kopieren Sie diese Dateien in das Verzeichnis:

## L:\Schueler\Config\

• GpClientUpdateOn.reg (siehe Anhang)

|                                                              | GpClientUpdateOn.reg - Editor |
|--------------------------------------------------------------|-------------------------------|
| Datei Bearbeiten Format Ansicht ?                            |                               |
| Windows Registry Editor Version 5.00                         |                               |
|                                                              |                               |
| [HKEY_LOCAL_MACHINE\SOFTWARE\Wow6432Node\LANiS\ClientUpdate] |                               |
| "NoGpUpdate"=""                                              |                               |
| [HKEY_LOCAL_MACHINE\SOFTWARE\LANiS\ClientUpdate]             |                               |
| "NoGpUpdate"=""                                              |                               |
|                                                              |                               |
|                                                              |                               |
|                                                              |                               |
|                                                              |                               |

• GpClientUpdateOFF.reg (siehe Anhang)

| GpClientUpdateOFF.reg - Edit     Datei Bearbeiten Format Ansicht ? | _  |
|--------------------------------------------------------------------|----|
| Datei Bearbeiten Format Ansicht ?                                  | or |
| Datei Bearbeiten Format Ansicht ?                                  |    |
|                                                                    |    |
|                                                                    |    |
| Windows Pagistow Editor Vancian E 00                               |    |
| WINDOWS REgistry Editor Version 5.00                               |    |
|                                                                    |    |
|                                                                    |    |
| [HKEY LOCAL MACHINE\SOFTWARE\Wow6432Node\LANis\ClientUndate]       |    |

[HKEY\_LOCAL\_MACHINE\SOFTWARE\Wow6432Node\LANiS\ClientUpda "NoGpUpdate"="TRUE" [HKEY\_LOCAL\_MACHINE\SOFTWARE\LANiS\ClientUpdate] "NoGpUpdate"="TRUE"

#### DURCHFÜHRUNG

Nachdem die Dateien erstellt und kopiert wurden, werden jetzt in der GeneralLogin.bat Einträge vorgenommen, welche immer ausgeführt werden.

Gehen Sie in das Verzeichnis:

# C:\Windows\SYSVOL\sysvol\fls.local\scripts

Öffnen Sie die Datei GeneralLogin.bat und setzen Sie hinter:

#### net use L: \\<ihr\_Servername>\lanis\$ /persistent:no

folgende Einträge:

**REM GpUpdate Error in Clients abschalten** 

regedit /S L:\Schueler\config\GpClientUpdateOFF.reg

REM GpUpdate Eintrag in den Clients zurücksetzen

rem regedit /S L:\Schueler\config\GpClientUpdateON.reg

Beispiel:

|                                                                                                    | GeneralLogin.Bat - Editor |
|----------------------------------------------------------------------------------------------------|---------------------------|
| Datei Bearbeiten Format Ansicht ?                                                                          |                           |
| <pre>net use L: \\FLSSERVER2\lanis\$ /persistent:no</pre>                                                  |                           |
| REM GpUpdate Error in Clients abschalten<br>regedit /S L:\Schueler\config\GpClientUpdateOFF.reg            |                           |
| REM GpUpdate Eintrag in den Clients zurücksetzen<br>rem regedit /S L:\Schueler\config\GpClientUpdateON.reg |                           |

#### QUELLE/STAND

Landesschulamt Frankfurt

**Neue Medien** 

Stand: 26.11.2014